大学生協教科書指示書サイト入力方法のご案内

中京大生協名古屋書籍店

電話番号:052-831-1911(大学内線2800)

E-mail: book-nagoya@cyukyouniv-coop.jp

## 1.パスワード発行お手続き

● 受付ページへ

受付ページ URL は中京大生協 HP にアップしております。ご不明の場合は上記 E-mail アドレスへお問い合わせください。

| 中京大学生協プラザ リーブル<br>TEL:052-831-1911 MAIL:book-nagoya@chukyouniv-coop.jp<br>2021年度の指示書を登録できます。                                  |  |
|----------------------------------------------------------------------------------------------------|--|
| 教科書指示のお願い<br>日頃、生協の教科書販売に、ご理解とご協力いただき、誠にありがとうございます。<br>授業を円滑に進めていただくために、教科書指示のご協力をお願いいたします。<br>ご指示いたださました教科書は迅速に手配をさせていただきます。 |  |
| メールアドレス<br>送                                                                                                    |  |
| <ul> <li>ログイン方法が変更になりました。</li> <li>1. メールアドレス入力⇒送信ボタンをクリックしてくた</li> </ul>                                                     |  |
| 2.<br>3. ■メールアドレスを入力後、「送信」してください。                                                                                             |  |
| <sup>02</sup> <sup>http:</sup> <sup>#興                            </sup>                                                      |  |
| ■今後の入力履歴はメールアドレスに紐付けられます。                                                                                                    |  |

● 「指示書サイト パスワードのお知らせ」メールを受信

b-pos.kyokasyo@fc.univcoop.or.jp より「指示書サイト パスワードのお知らせ」というタイトルの メールが届きます。 差出人 b-pos.kyokasyo@univ.coop☆

件名 指示書サイト パスワードのお知らせ 宛先 (自分) <book-nagoya@chukyouniv-coop.jp> 📌

教科書指示書のご協力ありがとうございます。

下記のURLをクリックしてパスワードを入力してください。 パスワードは2時間有効です。

URL: パスワード 有効期限:2021年07月15日20時28分

\*入力専用ページに移動します。 よろしくお願いいたします。

中京大学生協プラザ リーブル TEL 052-831-1911 Mail <u>book-nagoya@chukyouniv-coop.jp</u> \*ご不明な点がありましたら、ご連絡ください。

記載されている URL をクリックして「2.教科書指示サイト ログイン」にお進みください。

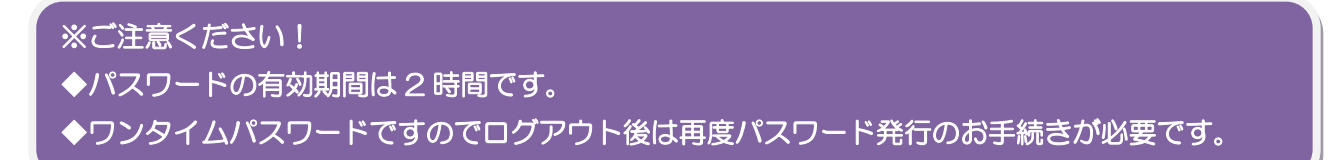

2.教科書指示サイト ログイン

|                                                        | 大学生協教科書指示書サイト                 |  |  |  |  |  |  |
|--------------------------------------------------------|-------------------------------|--|--|--|--|--|--|
| ◎ メールアドレス、メールに記載されたパスワードを入力してください。<br>メールアドレス<br>パスワード |                               |  |  |  |  |  |  |
|                                                        | ログイン                          |  |  |  |  |  |  |
| ・ご協力ありがとうごる<br>米このサイトは大学生                              | ざいます。<br>上協各店舗共通フォームで運用しています。 |  |  |  |  |  |  |

Copyright (C) KOWA COMPUTER Co., LTD All Rights Reserved. <u>http://www.kowa-com.co.jp/</u>

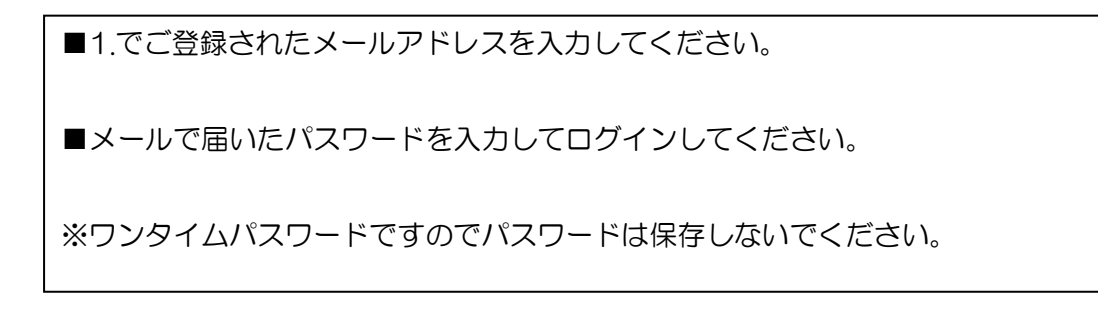

## 3.教科書指示サイト ご所属情報登録・確認

初めてログインされた場合

※必須項目:お名前(漢字)、ご所属学部、MAIL
 お名前:フルネームでご記入をお願いいたします。(漢字)と(カナ)で項目が分かれております。
 所属学部:各研究科、該当がない場合は「その他」をお選びください。
 所属学科:選択不要。「未定義」のままにしておいてください。
 最後に「指示書記入に進む」をクリックしてください。

|                        |                                                                                 | 中京大学生協プラザ !<br>TEL:052-831-1911 MAIL:bo<br>2021年度の指示書を                                                                             | リーブル<br>ok-nagoya@chukyouniv-coo<br>録できます。                        | qiq                                                               |
|------------------------|---------------------------------------------------------------------------------|----------------------------------------------------------------------------------------------------|-------------------------------------------------------------------|-------------------------------------------------------------------|
| ご所属                    | 推奨環境:Windows環境                                                                  | でIE、またはChromeにてご使用くだ                                                                                                    | さい。そうでない場合、動作                                                     | こ不具合が出る場合があります。                                                   |
| お名前(漢字)                |                                                                                 | お名前(カナ)                                                                                                    |                                                                   | 数科書ご指示ありがとうございます。<br><ご記入の注意点>                                    |
| 所属学部                   | 未定義                                                                             | 所属学科                                                                                                    | 未定義                                                               | <ul> <li>「学部」「常勤・非常勤」は必須</li> <li>・メールアドレスの変更でお名前が出ない場</li> </ul> |
| MAIL                   | book-nagoya@chukyouniv-co                                                       | op.jp 〇常勤 〇非常勤                                                                                                    | ○その他                                                              | 、旧メールアドレスからログイン後、訂正し<br>こください。                                    |
| 内線(TEL)                |                                                                                 | FAX                                                                                                    |                                                                   | 個人情報の取扱について                                                       |
| 研究室建物<br>・部屋番号         |                                                                                 |                                                                                                    |                                                                   | ご記入いただいた情報は生協業務の範囲内で使<br>目させていただきます。                              |
| 生協への<br>ご連絡            |                                                                                 |                                                                                                    |                                                                   | ・献本をご自宅に直送をご希望の場合、店舗メ<br>ールアドレスに住所をご連絡ください。                       |
|                        | ❷ 指示書記入に進む ❷                                                                    | 🖉 今年度指示済データ 🖉 🍡                                                                                                    | :終了                                                               | 己入方法マニュアル(PDF)                                                    |
|                        | - 豆球)<br>- 豆球)<br>- 豆球)<br>- ロ<br>- ロ<br>- ロ<br>- ロ<br>- ロ<br>- ロ<br>- ロ<br>- ロ | <ul> <li>学生協プラザ リーブル</li> <li>331-1911 MAIL:book-nagoya@chu</li> <li>2021年度の指示書を登録できます。</li> <li>3Chromeにてご使用ください。そうでない</li> </ul> | kyouniv-coop.jp<br>い場合、動作に不具合が出る場合が                               | あります。                                                             |
| お名前(漢字) 生協<br>所展学部     | 太郎<br>その他                                                                       | お名前(カナ) セイキョウ タロウ<br>所民学科 末定義                                                                                                    | 教科書ご指示ありがど<br><ご記入の注意点><br>・「学部」「常動・非<br>・メールアドレスの変<br>合、旧メールアドレス | うございます。<br>常動」は必須<br>更でお名前が出ない場<br>からログイン後、訂正し                    |
| MAIL DOOK-F            | nagoya@cnukyouniv-coop.jp                                                       | FAX                                                                                                    | てください。                                                            |                                                                   |
| 研究室建物<br>·部屋番号 1号館     | 2Fプラザ・リーブル                                                                      |                                                                                                    | <ul> <li>個人情報の取扱につ<br/>ご記入いただいた情報</li> </ul>                      | いて<br>は生協業務の範囲内で使                                                 |
| 生協への<br>ご連絡 テスト        |                                                                                 |                                                                                                    | <ul> <li>・献本をご自宅に直送</li> </ul>                                    | 。<br>をご希望の場合、店舗メ                                                  |
| 2                      | 「指示書記入に進む」 🖉 🔎 今年.                                                              | 度指示済データ 🖉 🗙 終了                                                                                                    | ールアドレスに住所を<br>記入方法マニュアル                                           | ご連絡ください。<br>PDF)                                                  |
| ◎今年度指示済みデ<br>*前年データは「指 | ータター きます。<br>示書記入れ からご覧になれる                                                     | ŧţ.                                                                                                    |                                                                   |                                                                   |
| 前回入力時                  | の情報が表示                                                                          | されます。                                                                                                    |                                                                   |                                                                   |

修正がある場合は上書きしてください。

- > 「今年度指示済データ」 入力済の教科書を確認できます。
- ▶ 「指示書記入に進む」

| 4.教科書                                                                        | 書指示サイト 教<br>をいい、 中<br>に<br>前年来<br>・#                                                   | 文科書指                                    | 示フォーム<br>5ザ リーブル<br>MAIL:book.nagoo<br>021年度の指示書を登録でき<br>■前年再新一覧終案<br>5ボタンをクリック | 入力<br>a@chu | 前<br>前 | をテータかある場合<br>牧科書の「詳細表示」から<br>こ修正・登録できます。                                |  |
|------------------------------------------------------------------------------|----------------------------------------------------------------------------------------|-----------------------------------------|---------------------------------------------------------------------------------|-------------|--------|-------------------------------------------------------------------------|--|
|                                                                              |                                                                                        | ↓ 講義情報 ↓                                |                                                                                 |             |        | <ご記入の注意点>                                                               |  |
| 年度                                                                           | 2021                                                                                   | お名前                                     | 生協 太郎                                                                           |             |        | <ul> <li>必須項目</li> <li>学年・学期・学部・講義名</li> </ul>                          |  |
| 学年                                                                           | ~                                                                                      | 学期                                      | ~                                                                               | 必修          | ~      | ※講義名が候補にない場合は、直接                                                        |  |
| 学部                                                                           | ~                                                                                      | 学科                                      | ~                                                                               | 班           | ~      | <ul> <li>◆受講者数</li> </ul>                                               |  |
| 開講キャンパス                                                                      | 中京大名古屋                                                                                 | 講義名                                     |                                                                                 |             | ~      | 不明の場合、前年の受講者数を記入                                                        |  |
| 曜日(クリック)                                                                     | 時限                                                                                     |                                         |                                                                                 | 受講者数        |        | ●ISBNを入力⇒「検索」をクリック                                                      |  |
| ※半角カンマ、3                                                                     | ¥角シングルクォーテーション、半角ダ                                                                     | ブルクォーテーション<br>↓ 教科書情報 1↓                | ンは使用しないで下さい。                                                                    |             | X 削除   | ▼洋書、特殊な書籍は書名が出ない<br>場合があります。<br>その場合、直接ご記入ください<br>たての状況であっまっ。           |  |
| ISBN *                                                                       | ISBN(/\イフォン [-] なし)入力⇒検索                                                               | 検索                                      | 必要度                                                                             |             |        | <ul> <li>         ・「+同一講義で追加教科書(新         <ul> <li></li></ul></li></ul> |  |
| 書名                                                                           |                                                                                        |                                         |                                                                                 |             | $\int$ | 規)」をクリック<br>●講義が複数の場合                                                   |  |
| 者者                                                                           |                                                                                        |                                         |                                                                                 | NO          |        | <ul> <li>「別講義を入力する」をクリック</li> </ul>                                     |  |
| シリース名                                                                        |                                                                                        |                                         |                                                                                 | Tm          | ana    | ・献本は出版社の基準で異なりますの                                                       |  |
| 本体価格                                                                         | 発売日                                                                                    |                                         |                                                                                 | 1111        | aye    | で、ご希望に添えない場合もありま<br>す。                                                  |  |
| 献本(冊数) 0                                                                     | 有料の場合不要                                                                                | 教授用資料                                   |                                                                                 |             |        | •使用不可文字(環境依存文字)                                                         |  |
| 生協への<br>メモ<br>+ 同一講義で                                                        | 6加教科書(新規)                                                                              |                                         |                                                                                 | 用資料」        |        | ・1、II、IV (ローマ数子)<br>・半角「\%\$&#**<>」改行コード                                |  |
|                                                                              | ✓ A登録確認 ✓ B登録&i                                                                        | 前年データに戻る                                | ● 語学教                                                                           | 科書用です。      |        |                                                                         |  |
| <ul> <li>○はじめて使,</li> <li>*「+追加,</li> <li>○Bは前年デー</li> <li>○Cは前年に</li> </ul> | 用する教科書は、「追加」を使用してく<br>」は同一講義の場合使用(Bの代わりに<br>- 夕がある場合に登録後、前年データに派<br>ない新規別講義の場合使用してください | ださい。(ISBN入力<br>ISBN入力⇒「検;<br>ēります(2冊目、前 | ⇒検索で自動表示、未刊除<br>索」でも代用可能)<br>年別講義に使用可)。                                         | <)          |        |                                                                         |  |

※右側の<ご記入の注意点>を入力前にご確認ください。

※両キャンパスまとめてのお申込はできません。

お手数ですが、それぞれのキャンパスの URL にてお申し込みをお願いいたします。

上から順番に入力してください。

学年:、学期: 選択肢の中からお選びください

学部: 語学・共通科目の教科書は、学部に関わらず「語学」「共通」を選択してください。 学科&クラス: 選択不要

メモ欄: 春学期から通年のテキストの場合はこちらにその旨ご記入ください。

| 開講キャンパス  | 中京大名古屋 | ~   | 講義 | 名  |    |    |    |    |    |    |  |
|----------|--------|-----|----|----|----|----|----|----|----|----|--|
|          |        |     | 月  | 火  | 水  | 木  | 金  | ±  | 日  |    |  |
|          |        |     | 1  | 1  | 1  | 1  | 1  | 1  | 1  |    |  |
|          |        |     | 2  | 2  | 2  | 2  | 2  | 2  | 2  |    |  |
|          |        |     | 3  | 3  | 3  | 3  | 3  | 3  | 3  |    |  |
|          |        |     | 4  | 4  | 4  | 4  | 4  | 4  | 4  |    |  |
| 曜日(クリック) | 月時限    | 1 2 | 5  | 5  | 5  | 5  | 5  | 5  | 5  | 決定 |  |
|          |        | _   | 6  | 6  | 6  | 6  | 6  | 6  | 6  |    |  |
|          |        |     | 7  | 7  | 7  | 7  | 7  | 7  | 7  |    |  |
|          |        |     | 8  | 8  | 8  | 8  | 8  | 8  | 8  |    |  |
|          |        |     | 9  | 9  | 9  | 9  | 9  | 9  | 9  |    |  |
|          |        |     | 10 | 10 | 10 | 10 | 10 | 10 | 10 |    |  |

曜日時限選択:

右側の曜日時限にあたる数字をクリックしてください。 週2コマの場合も複数選べます。 科目名:

右側項目のプルダウンで選択できます。

ブルダウンに該当科目がない場合は左側の項目に入力してください。

受講者数: 昨年実績や概数でも入力していただけますと教科書発注数の目安になります。

ISBN :

ここに ISBN (国際標準図書番本の裏表紙に記入されています。10桁、13桁どちらでも構いません。) を記入して「検索」をクリックしますと自動で書名など入力されて大変便利です。 お手元に本がなく、ISBN が確認できない場合は下記サイトをご利用ください。

和書:大学生協書籍オンライン注文サイト https://online.univ.coop/book/ 洋書:amazon https://www.amazon.co.jp

※雑誌や未刊、特殊な本は ISBN がない、または ISBN があっても表示されない場合があります。その 場合はお手数ですが書名など各項目に入力をお願いいたします。

必要度: プルダウンで教科書・参考書選択

「同一講義で追加教科書(新規)」

同じ講義で複数の教科書または参考書を使用される場合に使います。

「教科書情報2」が追加されます。

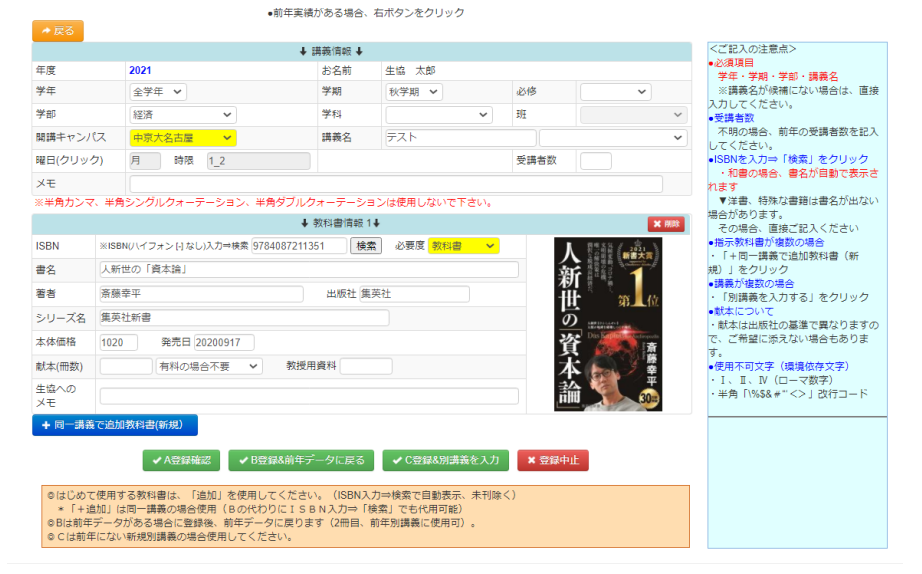

- 「A 登録確認」 : 他に追加指定する教科書がない場合。登録確認画面に進みます。
- 「B登録&前年データに戻る」 : 前年データがあり、別の講義を入力する場合
- 「C 登録&別講義を入力」 : 前年データがなく、別の講義を入力する場合
- 「登録中止」 : 登録作業を中止する場合 ※生協にデータは届きません

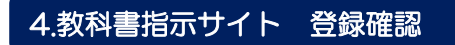

|            | G     | UNIV.    | 中京大学        | 生協い    | プラリ  | <b>ヂ リーブル</b> |        |              |                       |
|------------|-------|----------|-------------|--------|------|---------------|--------|--------------|-----------------------|
|            | P     | CO-0P    | TEL:052-831 | 1-1911 |      | MAIL:book-nag | goya@c | hukyouniv-co | op.jp                 |
|            |       |          | ↓ 講員        | 篾情報 ↓  |      |               |        |              |                       |
| 年度         |       | 2021     |             | お名前    |      | 生協太郎          |        |              |                       |
| 学年         |       | 全学年      |             | 学期     |      | 秋学期           |        | 必修           |                       |
| 学部         |       | 経済       |             | 学科     |      |               |        | 班            |                       |
| 開講キャンパ     | ス     | 中京大名古屋   |             | 講義名    |      | テスト           |        |              |                       |
| 曜日/時限      |       | 月/1_2    |             | 受講者    | 数    |               |        |              |                       |
| メモ         |       |          |             |        |      |               |        |              |                       |
|            |       |          | 4           | 教科書    | 青報 1 | ۶.            |        |              |                       |
| ISBN       | 97840 | 87211351 |             |        |      |               |        | 人の思          | 2021                  |
| 必要度        | 教科書   | 3        |             |        |      |               |        | 公職           |                       |
| 書名         | 人新世   | せの「資本論」  |             |        |      |               |        | 利            | 1                     |
| 著者         | 斎藤幸   | ₹₽       | 出版          | 社      | 集英   | 社             |        | 世            | 第一位                   |
| シリーズ名      | 集英社   | 上新書      |             |        |      |               |        |              | LLARY]<br>HINILOSTINI |
| 本体価格       | 1020  |          | 発売          | B      | 2020 | 0917          |        | 資            | <b>五</b>              |
| 献本(冊数)     | 有料    | 科の場合不要   | 教授          | 用資料    |      |               |        | 本            | 幸                     |
| 生協への<br>メモ |       |          |             |        |      |               |        | 論            | <b>₩</b>              |
|            |       |          | ✓ 登録研       | 锭 🦻    | • 入力 | 画面に戻る         |        |              |                       |

「登録確定」した場合

| 」<br>ご指示ありがとうございました。 | 生協書籍部 |      |    |  |
|----------------------|-------|------|----|--|
|                      |       |      |    |  |
|                      |       | 入力継続 | 終了 |  |
|                      |       |      |    |  |
| 科目名                  | テスト   |      |    |  |

「入力継続」 : 他の教科書を追加したい場合

「終了」 : 教科書入力を終える場合。後日追加する場合は、あらためてパスワードを取得します。

これで登録終了です。ありがとうございます。

「もう一度ログインする」

あらためてパスワードの発行が必要です。前回のパスワードは使用できません。

## 5.登録完了(生協確認後)

生協でご登録内容の確認をすると b-pos.kyokasho@univ.coop より「教科書ご指示ありがとうございます。」というメールが送信されます。

フォームでの入力後、生協での登録確認までタイムラグがございます。

2~3 営業日してもメールが届かない場合は教科書担当までお問い合わせください。

教科書1点ごとに送信されます。複数指示された場合、メールも多くなってしまい申し訳ございません。

差出人 b-pos.kyokasyo@univ.coop☆

件名 教科書ご指示ありがとうございます。

宛先 (自分) <book-nagoya@chukyouniv-coop.jp> 숚

生協 太郎先生

日頃、生協をご利用いただいてありがとうございます。 ご指示頂いた教科書を承りました。 品切れ等の事故が判明した場合、別途ご連絡させていただきます。 追加教科書などありましたら、ご連絡いただければ幸いです。 ありがとうございます。

講義名: テスト 書名: 人新世の「資本論」

中京大学生協プラザ リーブル TEL 052-831-1911 mail <u>book-nagoya@chukyouniv-coop.jp</u>